# Alarma hogar AZ0GS3

### Sistema de seguridad para hogar

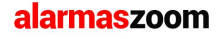

Avda Gutierrez Mellado 250 30500 Molina de Segura - Murcia 968 64 39 49

# 1.Especificaciones

- 1. Sistema de alarma GSM con control remoto mediante APP Android/iOS
- 2. Hasta 5 grupos de números de teléfono llamada o SMS
- 3. Permite hasta 17 zonas inalámbricas
- 4. Permite hasta 10 mandos remotos y 64 detectores inalámbricos
- 5. Los nombres de cada zona pueden personalizarse por el usuario
- 6. Permite retraso en detección alarma y armado
- 7. Incluye sirena interna
- 8. Permite control remoto mediante APP o llamada de teléfono
- 9. Alertas SMS según estado central
- 10 Mediante APP para consultar estado armado/desarmado
- 11. Permite hasta 8 enchufes inalámbricos
- 12. Mensaje de voz en operaciones.

# 2.Datos técnicos

Alimentación AC 100-240V Voltaje de funcionamiento: 5V / 1A Consumo en reposo <60mA Consumo en caso de alarma <200mA Batería interna: 3.7v / 1000mA Tiempo en reposo con batería interna hasta 6-8 horas (dependiendo estado central) Alcance inalámbrico hasta 100 metros en espacios abierto Frecuencia transmisión inalámbrica 433Mhz Temperatura entorno instalación -10°C a 60°C

### 3.Parte frontal / trasera central

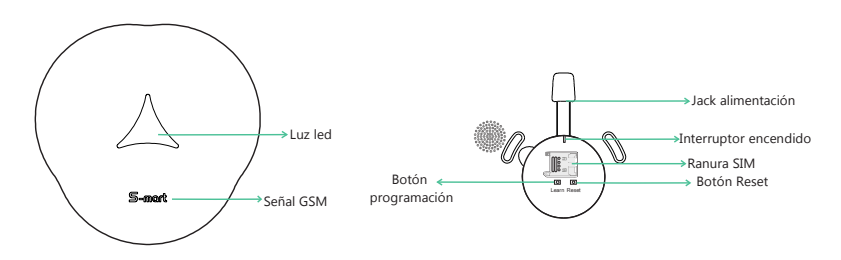

Búsqueda señal GSM : Conecta la alarma y tras 7 segundos la luz GSM se iluminará comenzando a buscar señal GSM. Tras 10 segundos la central tendrá conexión GSM.

Botón reset: Haz una pulsación larga durante 3-5 segundos y al soltarlo la alarma volverá a sus valores iniciales de fábrica, mientras escuchas un mensaje de confirmación.

| Estado de la luz      | Significado                           |  |  |
|-----------------------|---------------------------------------|--|--|
| Encendida roja        | Central en modo armado                |  |  |
|                       | Iniciando                             |  |  |
| Encendida verde       | Central alarma modo desarmado         |  |  |
| Encendida azul        | Central alarma en modo armado en casa |  |  |
| Parpadeo rápido       | Alarma en central                     |  |  |
| Parpadeo intermitente | Central en modo aprendizaje           |  |  |

# 4. Como añadir sensores inalámbricos

#### 4.1 Añadir mandos remotos

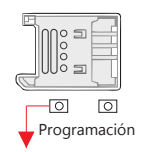

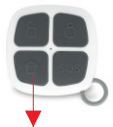

2 Pulsa cualquier botón del mando hasta escuchar una voz en central.

 Pulsa una vez botón "Programación"

4.2 Añadir detectores en central alarma

Antes de añadir detector en la alarma debes leer el capitulo correspondiente a las zonas de defensa donde ubicar cada detector

### • Resumen zonas de defensa

| Zona defensa 24 horas | No se tendrá en cuenta en estado armado o desarmado<br>de la central. Un sensor en una zona 24 horas siempre<br>activará la central.                                                                 |
|-----------------------|----------------------------------------------------------------------------------------------------|
| 1a zona de defensa    | Los sensores en la primera zona de defensa funcionarán<br>cuando se realice un armado completo o armado en<br>casa. En modo desarmado no activarán la central.                                       |
| 2a zona de defensa    | Los sensores en la segunda zona de defensa solo<br>funcionarán cuando la central se encuentre en modo<br>armado. En modo desarmado o armado en casa no<br>activarán la central en caso de detección. |

### • Zonas de defensa por defecto

| Número zona |                          | Cantidad               |                | Nombre zona             |                                     |
|-------------|--------------------------|------------------------|----------------|-------------------------|-------------------------------------|
| inalámbrica | Línea defensa            | sensores<br>permitidos | Retraso alarma | Defecto                 | Operación                           |
| 00          |                          | 10                     |                | Mando<br>remoto         | No puede modificarse<br>por usuario |
| 01          | Zona defensa<br>24 horas | 4                      | Desactivado    | Emergencia              | Si puede modificarse<br>Por usuario |
| 02          | Zona defensa<br>24 horas | 4                      | Desactivado    | Emergencia              | Si puede modificarse<br>Por usuario |
| 03          | Zona defensa<br>24 horas | 4                      | Desactivado    | Emergencia              | Si puede modificarse<br>Por usuario |
| 04          | Zona defensa<br>24 horas | 4                      | Desactivado    | Emergencia              | Si puede modificarse<br>Por usuario |
| 05          | Zona defensa<br>24 horas | 4                      | Desactivado    | Sensor de agua          | Si puede modificarse<br>Por usuario |
| 06          | 1a linea defensa         | 4                      | Desactivado    | Puerta                  | Si puede modificarse<br>Por usuario |
| 07          | 1a linea defensa         | 4                      | Desactivado    | Puerta                  | Si puede modificarse<br>Por usuario |
| 08          | 1a linea defensa         | 4                      | Desactivado    | Puerta                  | Si puede modificarse<br>Por usuario |
| 09          | 1a linea defensa         | 4                      | Desactivado    | Ventana                 | Si puede modificarse<br>Por usuario |
| 10          | 1a linea defensa         | 4                      | Desactivado    | Ventana                 | Si puede modificarse<br>Por usuario |
| 11          | 2a linea defensa         | 4                      | Desactivado    | Detección<br>movimiento | Si puede modificarse<br>Por usuario |
| 12          | 2a linea defensa         | 4                      | Desactivado    | Detección<br>movimiento | Si puede modificarse<br>Por usuario |
| 13          | 2a linea defensa         | 4                      | Desactivado    | Detección<br>movimiento | Si puede modificarse<br>Por usuario |
| 14          | 2a linea defensa         | 4                      | Desactivado    | Habitación<br>familiar  | Si puede modificarse<br>Por usuario |
| 15          | 2a linea defensa         | 4                      | Desactivado    | Habitación<br>familiar  | Si puede modificarse<br>Por usuario |
| 16          |                          | 4                      |                | Timbre<br>Teclado RFID  | No puede modificars<br>por usuario  |

### 4.2 Añadir detector inalámbrico

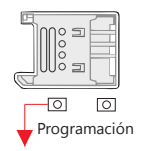

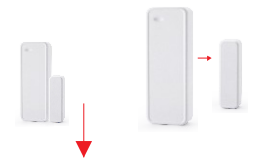

 Pulsa el botón "Programación" N veces. (N= número zona+1) Sensor de puerta son zonas 6-10

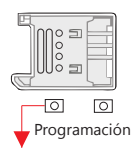

<sup>(2)</sup>Activa el sensor. Una vez escuches la voz indica se ha añadido.

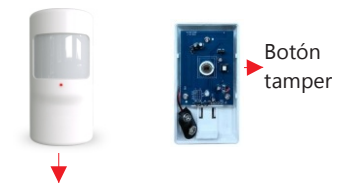

Pulsa el botón "Programación"
 N veces. (N= número zona+1)
 Detector movimiento son zonas 11-15

② Activa el sensor. Una vez escuches la voz indica se ha añadido.

### Notas:

- 1. Tras pulsar botón "**Programación**" si la central pita dos veces quiere indicar un fallo en identificar la zona. La central permite las zonas 00 a 16, lo que corresponde pulsar el botón entre 1 a 17 veces.
- 2. Tras activar el sensor si la central emite un mensaje de error quiere decir la zona está completa y no pueden añadirse más sensores en esta zona.

### 4.3 Añadir sirena inalámbrica

(1) Enciende la sirena y haz una pulsación corta en el botón programación de la sirena para activar el modo aprendizaje.

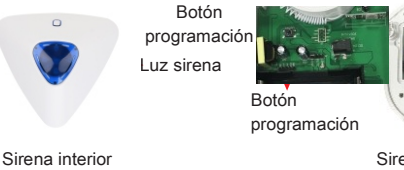

Sirena exterior

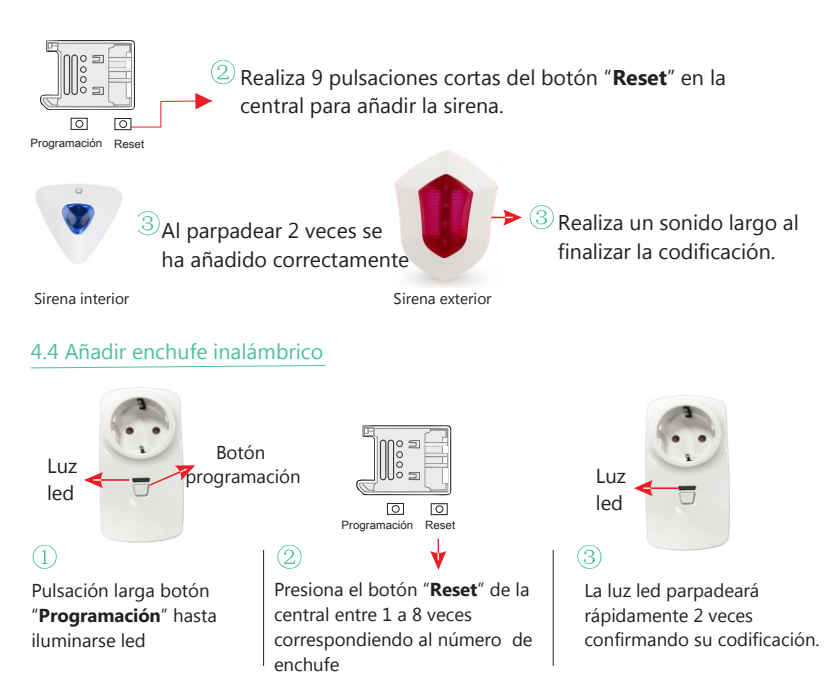

#### Nota:

Si el led del enchufe parpadea rápidamente 5 veces quiere decir ya se ha añadido el enchufe, y es necesario hacer un reset en el enchufe.

### 4.5 Como hacer un reset en un enchufe inalámbrico:

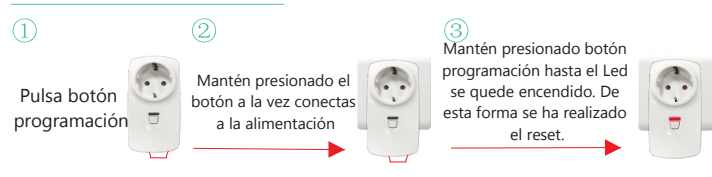

# 5.Descargar APP y registro en APP

#### 5.1 Nombre APP

Para IOS busca término en APP Store "e gsm alarm" Desde Google Play busca "e gsm alarm"

#### 5.2 Realizar registro en APP

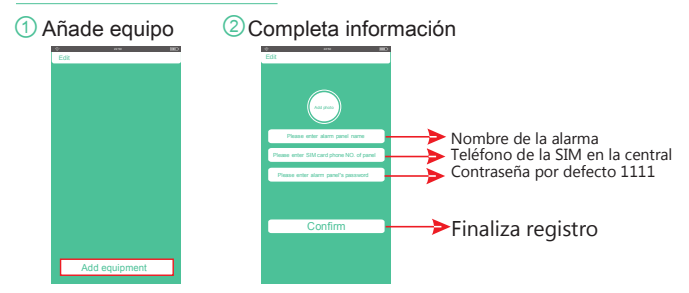

#### 5.3 Como borrar una central alarma en una cuenta desde la APP

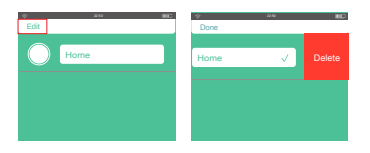

Haz clic en botón "Edit" del lado izquierdo para acceder a la central quieres borrar.

#### 5.4 Introducción a principales funciones APP

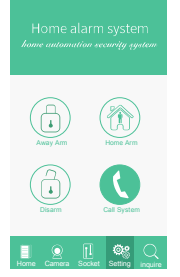

Away Arm : Activa todos los sensores

Home Arm : Activa la primera línea de defensa y sensores 24 horas. Dejando desactivado los sensores en la segunda línea de defensa

Disarm : Desactiva los sensores en la primera línea de defensa y segunda línea. Dejando solo activados los sensores en la zona 24 horas.

Call System: Realiza una llamada al número de la central.

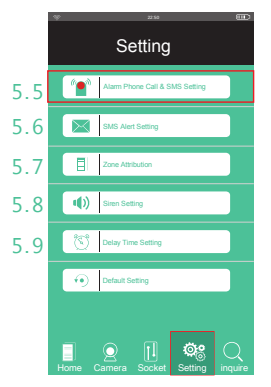

### 5.5 Configuración aviso SMS y llamadas

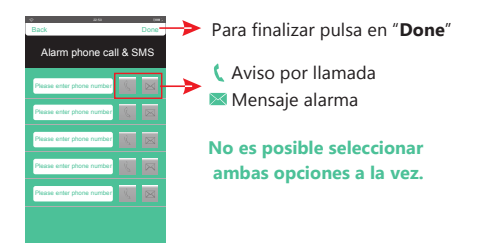

#### 5.6 Configuración alerta SMS

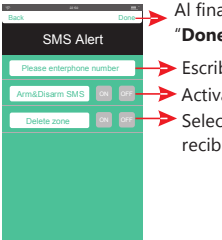

Al finalizar haz clic en "Done" para enviar SMS

- → Escribe número teléfono
- Activa "ON" para recibir
  Selecciona "OFF" para no
  - Selecciona "OFF" para no recibir aviso

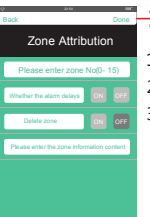

Al finalizar haz clic en "Done" para enviar SMS 1)Función retraso alarma 2)Borra sensores alarma 3)Revisa el nombre de la zona

### 5.8 Configuración sirena

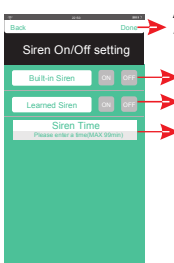

Al finalizar haz clic en "**Done**" para enviar SMS

ON/OFF sirena interna

ON/OFF Sirena exterior

Tiempo sonará sirena interna

#### 5.9 Retraso armado y Retraso alarma

5.7 Configuración atributos zonas

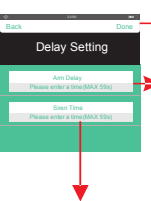

Al finalizar haz clic en "**Done**" para enviar SMS

 1) Escribe el tiempo en segundos retraso para armado alarma en sensores.
 2)Valor vacío desactiva el retraso en armado

 Activa "alarm delay" para funcione retraso alarma en la zona de atributos
 Establece el periodo de retraso.

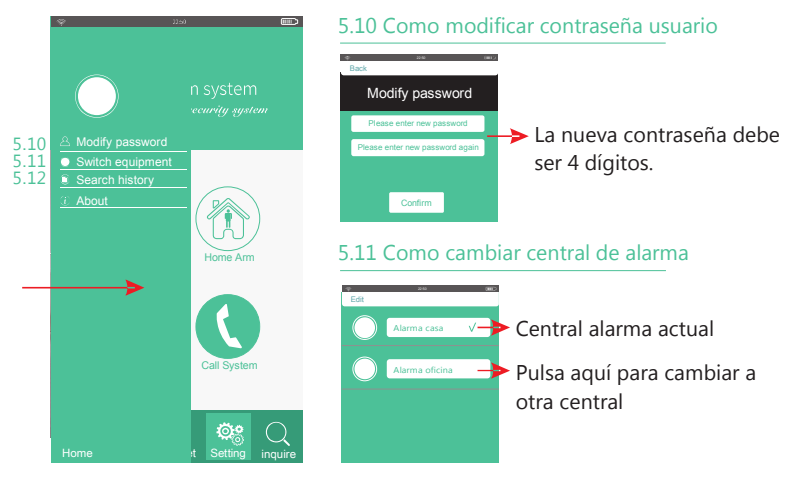

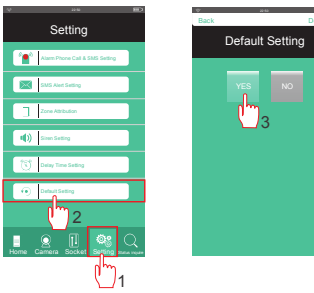

5.12 Configurar central a valores por defecto

Opción 1: Accede "Setting" en la APP y clic en "Default Setting"

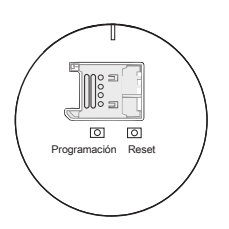

Opción 2: Mantén presionado el botón reset durante 3-5 segundos hasta escuchar una voz confirma se ha realizado el proceso.

### 5.13 Como añadir una cámara IP

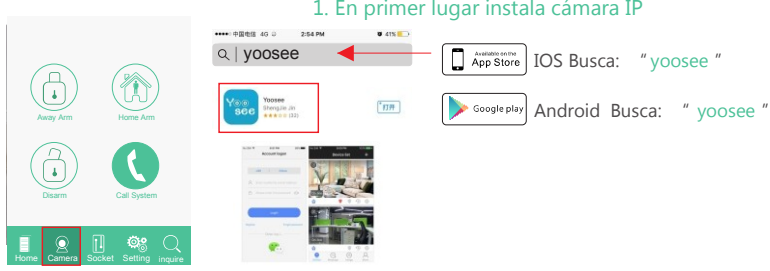

1. En primer lugar instala cámara IP

O puedes visitar la página web (www.yoosee.co) para descargar APP

2. Configura la cámara en la APP

Accede a la APP de la central alarma y pulsa en el botón Camera Desde la lista de cámaras pulsa en el botón + 🛨 para añadir una cámara. Dispones dos formas "Smart Connection" (conexión automática) y "Add manually" (añadir manualmente)

Smart connection: El usuario necesita conectar la cámara con el adaptador de corriente. Selecciona esta opción para entrar en el menú. Introduce la contraseña de la red WiFi y espera a que un mensaje "Setting Success" confirme el proceso. En la APP aparecerá la dirección ID de la cámara y la contraseña por defecto 123. Pulsa en Save para guardar la configuración.

Nota: Tras añadir la cámara si aparece un signo de admiración, guiere decir debes utilizar una contraseña más segura.

## 6.Responder llamada alarma

Al ocurrir una alarma, la central realizará una llamada. Tras coger la llamada el usuario puede realizar unas acciones remotamente con el teclado:

- 1. Detiene alarma de la central y realiza armado completo
- 2. Detiene alarma y realiza armado en casa
- 3. Detiene la alarma y desarma sistema
- 7. Detiene sirena interna y realiza una escucha durante 3 minutos
- 6. Comienza a hablar durante 3 minutos de manera alta
- 8. Comienza a hablar de con poco volumen durante 3 minutos
- \* Cuelga llamada

Nota: Si el usuario pulsa 1, 2 o 3, la llamada finalizará automáticamente. Para repetir o hacer otras operaciones el usuario debe volver a llamar a la central. Una vez la llamada de la central ha sido recibida por un usuario el sistema dejará de llamar a otros usuarios.

# 7. Control remoto alarma con llamada

El usuario puede hacer una llamada al número de la central para hacer una conexión. Tras escuchar un sonido largo "bip" el usuario puede introducir la contraseña de acceso (por defecto 1111). En caso de una contraseña incorrecta escucharás "di di". Si introduces la contraseña correcta escucharás "Di" y podrás acceder a la central a través del teclado de tu teléfono.

- 1 Armado completo
- 2 Armado en casa
- 3 Desarmado
- 7 Comienza la escucha durante 50 segundos
- 6 Comienza a hablar alto durante 50 segundos
- 8 Habla bajo durante 50 segundos
- \* Finaliza llamada

Si el usuario pulsa 1, 2 o 3 el teléfono colgará automáticamente la llamada. Al pulsar sobre otras operaciones permite realizar más funciones en una misma llamada.

# 8.Control remoto mediante SMS

Puedes enviar un SMS al número de la central de alarma con el contenido: Contraseña usuario + código control + código operación. La contraseña por defecto es 1111

Por ejemplo para desarmar la central remotamente envía SMS 1111A0

| Función                           | Código control | Código<br>operación | Descripción               | Mensaje<br>respuesta |
|-----------------------------------|----------------|---------------------|---------------------------|----------------------|
|                                   |                | 0                   | Desarmar sistema          | Disarm Ok            |
| Armado<br>/                       | + A            | 1                   | Armado en casa            | Arm Ok               |
| Desarmado                         |                | 2                   | Armado total              | Arm OK               |
| Consulta sistema                  | + B            | 0                   | Consulta sistema          | Arm/Disarm OK        |
|                                   | +C             | 10                  | Dispositivo 1 : Apagado   |                      |
|                                   |                | 11                  | Dispositivo 1 : Encendido |                      |
|                                   |                | 20                  | Dispositivo 2 : Apagado   |                      |
| Control<br>enchufe<br>inalámbrico |                | 21                  | Dispositivo 2 : Encendido |                      |
|                                   |                | 30                  | Dispositivo 3 : Apagado   |                      |
|                                   |                | 31                  | Dispositivo 3 : Encendido |                      |
|                                   |                | 40                  | Dispositivo 4 : Apagado   |                      |
|                                   |                | 41                  | Dispositivo 4 : Encendido |                      |
|                                   |                | 50                  | Dispositivo 5 : Apagado   |                      |
|                                   |                | 51                  | Dispositivo 5 : Encendido |                      |
|                                   |                | 60                  | Dispositivo 6 : Apagado   |                      |
|                                   |                | 61                  | Dispositivo 6 : Encendido |                      |
|                                   |                | 70                  | Dispositivo 7 : Apagado   |                      |

|                                            |     | 71       | Dispositivo 7 : Encendido                                                                                  |  |
|--------------------------------------------|-----|----------|----------------------------------------------------------------------------------------------------|--|
| enchufe                                    | + C | 80       | Dispositivo 8 : Apagado                                                                                    |  |
| inalámbrico                                |     | 81       | Dispositivo 8 : Encendido                                                                                  |  |
| Configuración<br>números<br>Ilamadas y SMS | + D | XY123456 | Donde X es el<br>grupo número 1-5.<br>Y=1 indica llamada.<br>Y=2 SMS.<br>Seguido del número<br>de teléfono |  |
| Configuración<br>SMS alerta                | + E | 123456   | Donde 123456<br>indica el número.                                                                          |  |
|                                            |     | 10       | Desactivar aviso por<br>corte o restablecimiento<br>suministro eléctrico                                   |  |
| Activar o<br>desactivar<br>SMS alerta      | + F | 11       | Activar aviso por<br>corte o restablecimiento<br>suministro eléctrico                                      |  |
| Sivis dicita                               |     | 20       | Desactivar aviso por<br>armado o desarmado                                                                 |  |
|                                            |     | 21       | Activar aviso por<br>armado o desarmado                                                                    |  |
| Configuración<br>retraso armado            | +G  | ХХ       | XX indica el retraso de<br>tiempo en segundos<br>(00-59)                                                   |  |
| Tiempo retraso<br>alarma                   | +H  | ХХ       | XX indica el retraso<br>de tiempo en<br>segundos (00-59)                                                   |  |
|                                            |     | 10       | Desactiva sirena interna                                                                                   |  |
| Configuración                              | TT. | 11       | Activa sirena interna                                                                                      |  |
| sirena                                     | +1  | 20       | Desactiva sirena inalámbrica                                                                               |  |
|                                            |     | 21       | Activa sirena inalámbrica                                                                                  |  |
| Configura<br>tiempo alarma                 | + J | XX       | XX indica el tiempo de<br>alarma (01-99 minutos)                                                           |  |

| Borrar zona<br>inalámbrica                   | + K | ХХ       | XX indica la zona<br>(00-16) quieres<br>eliminar                                           |  |
|----------------------------------------------|-----|----------|--------------------------------------------------------------------------------------------|--|
| Activar<br>/<br>Desactivar<br>retraso alarma | +L  | ХХҮ      | XX: Número zona<br>(05-15)<br>Y debe ser 0 o 1.<br>O Desactiva retraso<br>1 Activa retraso |  |
| Modifica<br>nombre zona                      | + M | X Xabcde | XX: Número zona<br>abced : nombre zona                                                     |  |
| Modifica<br>contraseña usuario               | + N | 1XXXX    | XXXX indica<br>nueva contraseña                                                            |  |
| Configuración<br>por defecto                 | +0  | 1        | Restaura configuración<br>a sus valores de fábrica                                         |  |

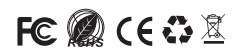